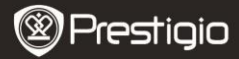

Rövid használati útmutató Prestigio Libretto PER5062B

## Csomag tartalma

- 1 E-könyv olvasó készülék
- 3 Fülhallgató
- 5 Rövid használati útmutató
- 2 Bőrtok
- 4 USB-kábel
- 6 Garancialevél

## A készülék bemutatása

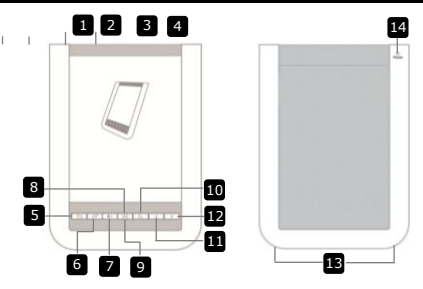

A Bekapcsológomb Be/kikapcsolja a készüléket 2 USB iack alizat Az USB-kábel csatlakoztatásához 3 Micro SD kártva nvílás A Micro SD kártya illesztéséhez (a kártyát a csomag nem tartalmazza) 4 Fejhallgató-bemenet Fejhallgató csatlakoztatásához 5 Vissza/mégse gomb Visszalépés az előző menüpontba vagy megszakítás 6 Frissítés gomb Frissíti a képernyőt 7 Hangerő gomb Megieleníti a hangerő-szabálvozót 8 Belépés az almenübe Almenü gomb 9 Visszaielző Villoa, amikor a készülék а kiielző megérintését észleli 10 Keresés gomb Keresés egy kívánt kulcsszóra 11 Előző oldal gomb Visszalépés az előző oldalra/halkítás

Prestigio 6" E-könyv olvasó

ΗU

- 12
- Következő oldal gomb
- Ugrás a következő oldalra/hangosítás Hangkimenet

- 13 14
- Hangszóró
  - Visszaállító gomb

Visszaállítja a készüléket az alapértelmezett beállításokra

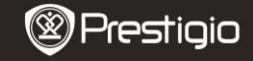

Felhasználói kézikönyv Prestigio Libretto PER5062B

## Kezdő lépések

#### <u>Töltés</u>

- 1. Dugja be az USB csatlakozót a számítógépbe/notebookba.
- Dugja be a micro USB csatlakozót a készülék micro USB portjába a töltés megkezdéséhez.
- Megfelelő csatlakoztatás esetén a 
   jelzés jelenik meg. A 

   jelzés mutatja, hogy az akkumulátor teljesen feltöltött.
- 4. Használat után húzza ki az USB-kábelt és a tápegységet.

#### MEGJEGYZÉS:

- Első használat előtt javasolt a készülék akkumulátorát 8 órán keresztül tölteni.
- Normálisan körülbelül 4 óráig tart, amíg a készülék teljesen feltölt.

#### Be/kikapcsoló gomb

- A készülék bekapcsolásához a IIII gombot csúsztassa el, majd tartsa úgy 5 másodpercig. Először az üdvözlő képernyő jelenik meg, mielőtt a főmenübe lépne a Kezdő képernyőn.
- Csúsztassa el a IIII bekapcsoló gombot és érintse meg a gombot a kikapcsoláshoz.

### MEGJEGYZÉS:

Érintse meg a C gombot az Alvó módhoz. Megszakításhoz érintse meg a x gombot.

#### <u>Alvó mód</u>

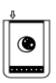

- Csúsztassa el a IIII gombot és érintse meg a gombot az Alvó módhoz.
- 2. Kilépéshez ismét csúsztassa el a IIII) gombot. MEGJEGYZÉS:

A készülék automatikusan **Alvó módra** áll át 3 perc inaktivitás után **Képernyővédő** módban.

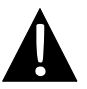

Ne hagyja a készüléket **Alvó módban** 2 hétnél tovább a készülék károsodásának elkerülése érdekében.

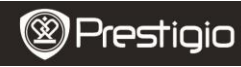

Felhasználói kézikönyv Prestigio Libretto PER5062B

#### Visszaállás az alapértelmezett gyári beállításokra

 A készüléket a Visszaállító gombbal állíthatja vissza, ha a készülék nem indul rendesen vagy nem működik megfelelően.

#### Micro SD kártya használata (a kártyát a csomag nem tartalmazza)

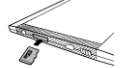

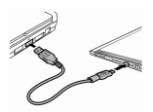

- Helyezze be a micro SD kártyát a micro SD kártya nyílásba.
- A készülék csak a micro SD kártyát és a micro SDHC kártyát támogatja.
- Csatlakoztassa a készüléket a notebookhoz vagy számítógéphez a csomagban lévő USB-kábel segítségével.
- Érintse meg a gombot, amikor a készülék erre kéri, ha háttértárként kívánja használni, illetve a gombot a megszakításhoz.

#### MEGJEGYZÉS:

A micro SD kártya behelyezése a háttértárat is aktiválja.

#### Az érintőképernyő használata

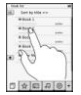

 Egy lehetőség kiválasztásához vagy egy művelet elvégzéséhez finoman érintse meg a képernyőt.

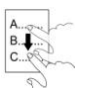

 A fel/le görgetéshez érintse meg, majd húzza fel/le a képernyőt.

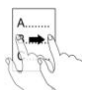

 A lapozáshoz érintse meg, majd húzza oldalra a képernyőt.

#### A képernyő-billentyűzet használata

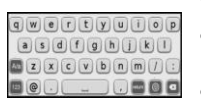

- Érintse meg a gombot a kis/nagybetűk közötti váltáshoz.
- Érintse meg a gombot a betű/szám/jelkép beviteli módok közötti váltáshoz.
- Érintse meg a gombot egy betű törléséhez.

Felhasználói kézikönyv Prestigio Libretto PER5062B

# Alapvető műveletek

A készülék bekapcsolásához a IIII gombot csúsztassa el, majd tartsa úgy 5 másodpercig. A készülék automatikusan belép a főmenübe a **Kezdő** képernyőn az üdvözlő képernyő után. A főmenüben a következők találhatóak: **Könyvek listája, Audio, Könyvjelző, Internet, Kép, Beállítások** és **Parancsikon**. Érintse meg az ikont a főmenüben a kívánt módba lépéshez. A D gomb megnyomásával visszatér az előző lehetőséghez.

A múltban megtekintett könyvek a képernyő alján jelennek meg. A
 gomb megnyomásával erősítheti meg a kiválasztást.

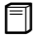

#### Könyvek listája

 Érintse meg a 
 gombot a főmenüben a Könyvek listájába lépéshez. Nézze meg a funkciók részletes leírását tartalmazó alábbi ábrát:

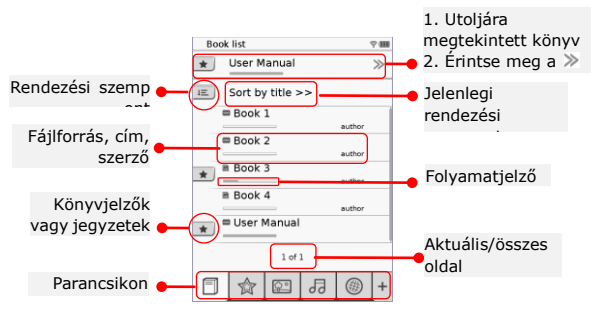

### MEGJEGYZÉS:

- A micro SD kártyára mentett könyv megjelenik a listában. A készülék a következő formátumokat támogatja: .PDF, .HTML, .TXT, .FB2, és .EPUB.
- A parancsikon megjelenítéséhez/elrejtéséhez érintse meg a \*/gombot. Közvetlenül az adott módba léphet, ha megérinti a kívánt parancsikont.

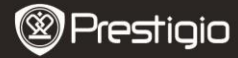

Felhasználói kézikönyv Prestigio Libretto PER5062B

- 💌 jel csak akkor jelenik meg, ha könyvjelzőt vagy jegyzetet visz fel.
- Érintse meg a som gombot a rendezési szempont kiválasztásához. A könyvek listája rendezhető letöltés dátuma/cím/szerző/kiadás dátuma szerint.
- A fájl megnyitásához érintse meg a könyv címét. Érintse meg a gombot a teljes képernyős üzemmódhoz és a b gombot, ha vissza szeretne térni a normális üzemmódhoz. A lapozáshoz nyomja meg a s gombot vagy érintse meg és húzza oldalra a képernyőt.
- Érintse meg a gombot a képernyőn lévő tartalom nagyításához/kicsinyítéséhez. A kívánt részre a v/n/>/< gombokkal mozoghat. Érintse meg a gombot, ha teljes képernyős üzemmódra szeretne váltani. Érintse meg a gombot, ha vissza szeretne térni az eredeti mérethez.

Prestigio 6" E-könyv olvasó

 A szöveg megjelenítése közben nyomja meg a gombot az almenübe lépéshez. Az almenüből közvetlenül kilépni a gombbal tud. Az ikonok funkciója a következő:

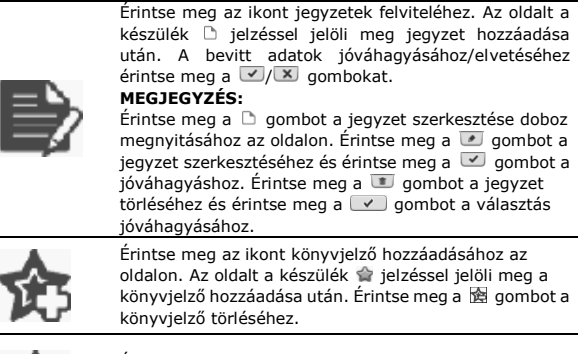

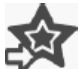

Érintse meg az ikont a könyvjelzők/jegyzetek közötti böngészéshez. Érintse meg a 📧 gombot a rendezési szempont kiválasztásához.

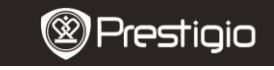

Felhasználói kézikönyv Prestigio Libretto PER5062B

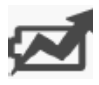

Érintse meg a Ø gombot az **Energiatakarékos** módhoz. A Ø jelzés jelenik meg a képernyő jobb felső sarkában. Érintse meg a Ø gombot az üzemmódból való kilépéshez.

#### MEGJEGYZÉS:

 A de de de la construcción energiatakarékos üzemmódban nem elérhetőek.

- Az automatikus tájolás nem elérhető Energiatakarékos módban.
- A funkció nem elérhető, amikor a készülék számítógéphez/Wi-Fi hálózathoz csatlakozik.

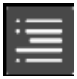

Érintse meg a gombot a tartalomjegyzék átugrásához. Lapozáshoz nyomja meg a 
gombokat, ha megjelennek. Érintse meg a lehetőséget a szöveg olvasásának megkezdéséhez.
MEGIEGYZÉS:

 A funkció csak akkor elérhető, amikor a tartalomjegyzék hivatkozás formátumú.

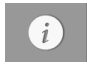

Érintse meg az ikont a könyv adatainak megjelenítéséhez.

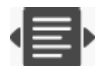

Érintse meg a 🖶 gombot a kívánt olvasási mód kiválasztásához: 

(könyv mód), 
(folytonos oldal mód) és

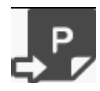

Érintse meg az ikont a kívánt oldalra lépéshez.

Nyomja meg a gombot, ha egy szóra kíván keresni. Érintse meg a billentyűzetet a karakterek beviteléhez. A jóváhagyáshoz/elvetéshez érintse meg a w/x gombokat. Lapozáshoz nyomja meg a source gombokat, ha megjelennek.

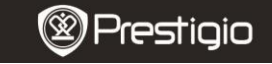

Felhasználói kézikönyv Prestigio Libretto PER5062B

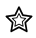

Könyvjelző

Érintse meg az ikont a Könyvjelző módba lépéshez. Minden jelző

megjelenik a képernyőn.

#### MEGJEGYZÉS:

A funkció csak a könyvjelző(ke)t vagy jegyzet(ek)et tartalmazó könyv(ek) esetében elérhető.

- A könyvhöz adott könyvjelzők és jegyzetek száma megjelenik a listában.
- Érintse meg a gombot a rendezési szempont kiválasztásához. Minden könyvjelző rendezhető letöltés dátuma/cím/szerző/kiadás dátuma szerint.
- Érintse meg a kívánt elemet, ha be szeretne lépni a könyvjelzőket/jegyzeteket tartalmazó listába.
  - Az oldalhoz adott jegyzet/könyvjelző tartalmak megjelennek.

|    | r Rened             |   |
|----|---------------------|---|
| 80 | times at itsens was |   |
|    | ange 3              | - |
|    | ange 30             | - |
|    |                     |   |
|    |                     |   |
|    |                     |   |
|    | inter .             |   |

- Érintse meg a som gombot a rendezési szempont kiválasztásához. A könyvek listája rendezhető a következőképpen: Könyvjelzők megjelenítése oldalanként/Jegyzet megjelenítése/Összes elem megjelenítése.
- 6. Érintse meg a kívánt elemet, ha az oldalra szeretne lépni.

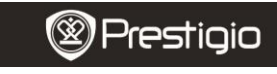

Felhasználói kézikönyv Prestigio Libretto PER5062B Ŷ°

#### Kép

 Érintse meg az ikont a Kép módba lépéshez. A képlista megjelenik a képernyőn. Lapozáshoz nyomja meg a 
 gombokat, ha megjelennek.

#### MEGJEGYZÉS:

A micro SD kártyára mentett képek megjelennek a listában. A készülék csak a következő képformátumokat támogatja: .JPEG, .PNG és .BMP. A többi fájlformátum szándékosan nem jelenik meg.

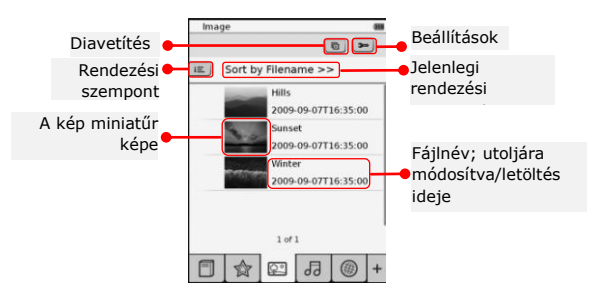

- Érintse meg a gombot a rendezési szempont kiválasztásához. A képlista Fájlnév és Idő szerint rendezhető.
- Érintse meg a sombot a következőkben részletezett diavetítés módba lépéshez.

| Tide chose interced | 121   | 3 | - |
|---------------------|-------|---|---|
|                     | 6     |   | - |
| Repeat slide sl     | how . |   |   |
| -                   |       |   |   |
| Background m        | usic  |   |   |
|                     |       |   |   |

- Érintse meg a 
   gombot a diavetítésnél a képek megjelenítése között eltelt idő beállításához.
- Érintse meg a 
   gombot a diavetítés ismétlésének és a háttérzene engedélyezéséhez.
- Érintse meg a <u>Select music</u> gombot a háttérzene audiofájljának kiválasztásához.
- Érintse meg a gombot a jóváhagyáshoz és a beállításokból való kilépéshez.
- A képek teljes képernyős megjelenítése közben nyomja meg a gombot az almenübe lépéshez. Érintse meg a ⓐ / ⓐ gombokat a kép nagyításához/kicsinyítéséhez. A kívánt részre a √/^//

Prestigio 6" E-könyv olvasó

gombokkal mozoghat. Érintse meg a 🔳 gombot a diavetítés megkezdéséhez.

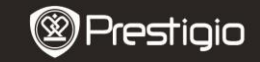

Felhasználói kézikönyv Prestigio Libretto PER5062B

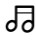

## Audio

 Érintse meg az ikont az Audio módba lépéshez. Megjelenik az audiofájlok listája. Lapozáshoz nyomja meg a 
 />> gombokat, ha megjelennek.

### MEGJEGYZÉS:

A micro SD kártyára mentett audiofájlok megjelennek a listában. A készülék csak az .MP3 audioformátumokat támogatja.

- Érintse meg a fájlt a lejátszáshoz. Lejátszás közben a 
   jelzés látszik.
- Érintse meg a sombot a rendezési szempont kiválasztásához. A fájllista Fájlnév és Idő szerint rendezhető.
- Érintse meg a 
   gombot a kívánt audiofájl kiválasztásához. A lejátszáshoz érintse meg a 
   gombot. A lejátszás

megállításához/szüneteltetéséhez érintse meg a . gombokat.

- Érintse meg a 
   Érintse meg a 
   A véletlenszerű lejátszás letiltásához. A véletlenszerű lejátszás letiltásához/engedélyezéséhez érintse meg a 
   gombokat. Érintse meg a 
   gombot a folyamatos lejátszás mód kiválasztásához.
- Az Energiatakarékos mód audiofájl lejátszása közben nem elérhető.

| Audio             |         |
|-------------------|---------|
| iii. Sort by file | name >> |
| Tari 1            |         |
| Tel 2             | -       |
| 0 144.1           |         |
| Test 4            | -       |
| 1                 | of 1    |
| 0 hat i           |         |
|                   |         |
|                   | 1 3 0 + |

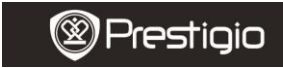

Felhasználói kézikönyv Prestigio Libretto PER5062B

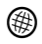

#### Internet

- Érintse meg az ikont az Internet módba lépéshez. Érintse meg a gombot a Wi-Fi engedélyezéséhez, ha a Wi-Fi funkció ki van kapcsolva. A készülék automatikusan belép a következőkben bemutatott Wi-Fi beállítások felületre.
  - A listában megjelennek az elérhető Wi-Fi kapcsolatok.

| Vi-Fi Setting        |    |
|----------------------|----|
| W-Fi stetus          | -0 |
| President and Access |    |
| Fee internet Access2 |    |
| Internet Access      |    |
|                      |    |
|                      |    |
|                      |    |
| 1.41                 |    |
| 1.01                 |    |

- Frissítéshez érintse meg a gombot. Érintse meg a gombot a hálózati beállításokhoz. A fi és jelek sorrendben a titkosítást és a jelerősséget mutatják. Érintse meg a gombot a Wi-Fi funkció letiltásához.
- Érintse meg a kívánt hálózatot, ha az Internethez szeretne csatlakozni.

Érintse meg a a gombot, ha a keresett hálózat nincs a listában.

| An or second  |                                                                                                    |
|---------------|----------------------------------------------------------------------------------------------------|
|               |                                                                                                    |
| Natio         | in the second second se |
| Automaticatio | n (6)                                                                                                    |
| Password      | and the owner whether the                                                                                                    |
| Reter         | 20                                                                                                    |
| DEDAL         | -                                                                                                    |
|               | DREEB                                                                                                    |
| REE           |                                                                                                    |
|               | ICCEU                                                                                                    |
|               |                                                                                                    |
|               |                                                                                                    |

- A képernyő-billentyűzet segítségével írja be a Nevet és a Jelszót. Érintse meg a volta gombot a beállítás jóváhagyásához vagy a volta gombot a megszakításhoz.
- Érintse meg a 
   gombot a Wi-Fi funkció titkosításának kiválasztásához.
- Érintse meg a képernyő jobb alsó sarkában lévő gombot a Wi-Fi beállítások jóváhagyásához.

- Sikeres keresés után a kívánt hálózat megjelenik a listában. Érintse meg a kívánt hálózatot, ha az Internethez szeretne csatlakozni.
- A készüléken DHCP és Statikus hálózati beállítás is elérhető. Érintse meg a s gombot a kívánt hálózat beállításához az alább leírt módon.

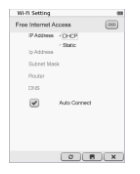

- Válassza a DHCP gombot IP-cím kereséséhez a DHCP-kiszolgálóról.
- Érintse meg a Auto Connect gombot, ha automatikusan szeretne csatlakozni az Internethez.
- A beállítások mentéséhez érintse meg a gombot. A csatlakozás jóváhagyásához érintse meg a gombot. A frissítéshez érintse meg a gombot. Érintse meg a gombot a beállításokból való kilépéshez.

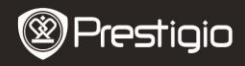

Felhasználói kézikönyv Prestigio Libretto PER5062B

| Wi-Ri Setting    |              |
|------------------|--------------|
| Free Internet.Ac |              |
| IP Address       | OHOP         |
| Ip Address       |              |
| Subnet Mask      | -            |
| Router           | -            |
| DN8              | -            |
|                  | Auto Connect |
| IPAS2e66         |              |
| 12345            | 67890.       |
|                  | O B X        |

- Válassza a <sup>see</sup> gombot statikus IP-cím kereséséhez. A billentyűzet segítségével adja meg a kért paramétereket. A bevitt adatok jóváhagyásához érintse meg a gombot.
- Érintse meg a Auto Connect gombot, ha automatikusan szeretne csatlakozni az Internethez.
- A beállítások mentéséhez érintse meg a gombot. A csatlakozás jóváhagyásához érintse meg a gombot. A frissítéshez érintse meg a gombot. Érintse meg a gombot a beállításokból való kilépéshez.
- A billentyűzet segítségével adja meg a jelszót, ha a hálózat titkosított. A beállítás jóváhagyásához érintse meg a v gombot.
- 5. Érintse meg a gombot az Internet módhoz. Megjelenik az alapértelmezett weboldalak listája. Nyisson meg közvetlenül egy weboldalt vagy írja be a weboldal URL-címét. A billentyűzet segítségével írja be a weboldal címét, majd érintse meg a gombot a jóváhagyáshoz. A készülék automatikusan csatlakozik a weboldalhoz.

- 6. A weboldalon a következőképpen böngészhet:
  - A fel/le/jobbra/balra görgetéshez érintse meg, majd húzza fel/le/jobbra/balra a görgetősávot.
  - Normal and a set of the set of the set of th
- Érintse meg a Back / Forward gombot az előző/következő weblapra ugráshoz. A weblap betöltésének megszakításához/újratöltéshez érintse meg a Stop / Reload gombokat. Érintse meg a Zoom in /Zoom out gombot a képernyőn lévő tartalom nagyításához/kicsinyítéséhez.
- A billentyűzet megjelenítéséhez érintse meg a címsort, majd annak segítségével írja be a weboldal címét.
- Érintse meg közvetlenül a weblapon lévő hivatkozásokat.
- A letöltött fájlokat a készülék eltárolja és megfelelően elrendezi a Könyvek listája/Kép/Audio módok alá.

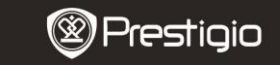

Felhasználói kézikönyv Prestigio Libretto PER5062B

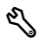

## Beállítások

Érintse meg a 🔦 gombot a mód megnyitásához. Érintse meg a megfelelő opciót a beállítások menübe lépéshez.

Tájolás
 A készülék téjelész lehet Aut

A készülék tájolása lehet Automatikus, Álló és Fekvő.

• Wi-Fi beállítások

További részleteket lásd az Internet mód leírásánál.

• Nyelv

Érintse meg a megfelelő opciót a kívánt nyelv kiválasztásához.

 Jelenlegi dátum és idő Érintse meg a @/II/II gombokat az Időzóna/Dátum/Idő beállításához. Az értékeket a @/II gombokkal állíthatja át. A

Prestigio 6" E-könyv olvasó

beállítások mentéséhez/elvetéséhez érintse meg a 🔳 / 💌 gombokat.

Képernyővédő

A készülék automatikusan Képernyővédő módba áll át, ha egy bizonyos ideig inaktív marad. Érintse meg a képernyőt az üzemmódból való kilépéshez. 5 perc, 10 perc és 30 perc állítható be.

A mód engedélyezéséhez/letiltásához érintse meg a ()/ gombot.

- Energiatakarékos mód Az energiatakarékos mód engedélyezéséhez/letiltásához érintse meg a gombot.
- Haladó beállítások
   FW frissítés, Gyári beállítások visszaállítása és Gyári beállítások visszaállítása és felhasználói adatok törlése lehetőségek elérhetőek.
- A készülék adatai Érintse meg ezt az opciót a készülék műszaki adatainak megjelenítéséhez.

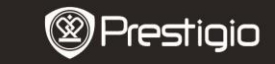

Felhasználói kézikönyv Prestigio Libretto PER5062B

# Műszaki terméktámogatás és garanciális információk

Műszaki támogatást a www.prestigio.com honlapon, a garanciára vonatkozó információkat a mellékelt garancialevélen találhat.

## Felelősség kizárása

Mindent megteszünk annak érdekében, hogy az ebben a felhasználói kézikönyvben lévő információk és műveletek pontosak és teljesek legyenek. Nem vállalhatunk és nem vállalunk felelősséget az esetleges hibákért és mulasztásokért. A Prestigio fenntartja a jelen dokumentációban szereplő termékek előzetes bejelentés nélkül való módosításának jogát.

# Műszaki adatok

| Kijelző<br>Képernyőméret | 6" inches e-tintás kapacitív érintőképernyő<br>SVGA 800 X 600 pixel<br>Könyy: HTML, TXT, EPUB, PDF (Adobe DRM Mobile) |
|--------------------------|----------------------------------------------------------------------------------------------------|
| Fájlformátumok           | 9-cel), FB2<br>Audio: MP3                                                                                             |
|                          | Fénykép: JPEG, BMP, PNG<br>RAM: Mobil DDR 128MB                                                                       |
| Tárolómemória            | Belső memória: Nand Flash 2GB                                                                                         |
| ,                        | támogatott kártyák: Micro SD/Micro SDHC                                                                               |
| Erzékelő                 | 3-tengelyes dőlésérzékelő                                                                                             |
| Szürke szint             | 16 szürke szint                                                                                                    |
| Áramellátás              | USB áramellátás                                                                                                    |
| Akkumulátor              | Beépített lítium akkumulátor, 1530 mAh                                                                                |
| Méretek                  | 170 mm x 124 mm x 8,8 mm (kb.)                                                                                        |
| Súly                     | 240 g (kb.)                                                                                                    |